## SEATTLE COLLEGES | IT Services

## **MySeattleColleges Account Set-up**

Your <u>MySeattleColleges account logon</u> is used to access college resources such as email, O365, wifi, computers, Starfish & other online student & employee services. **NOTE – As Seattle Colleges completes the move to ctcLink** systems your ctcLink ID (EMPLID) & password will replace your old SID/PIN for login to the MySeattleColleges Tools page for: account activation, set/reset password & get account information (including ctcLink acct info). Option to use SID/PIN to log into MySeattleColleges Login Tools page available until further notice.

## How to Find your Login Name & Set your Password

You'll need your **ctcLink ID (EMPLID)** & **ctcLink Password** or **SID** & **PIN**, and a computer with internet & **web browser**. (Staff need to use another accessible computer, if your office computer needs you to log in.)

**1.** On the computer, **open a browser** (such as Chrome, FireFox, Safari or Internet Explorer)

You will now go to the MySeattleColleges Login Tools Page where you can find your login username and set a password for your first time use. Setting a password initializes your MySeattleColleges account.

2. Type the following address (also called a URL) into the address bar (at top of browser window), "tools.seattlecolleges.edu" and press the enter button.

| 🔠 Home   Seattle Central College 🗙 🕂                                                                                                    |                                                                                                    |
|----------------------------------------------------------------------------------------------------|----------------------------------------------------------------------------------------------------|
| $\leftrightarrow$ $\rightarrow$ C $\textcircled{a}$ $\textcircled{c}$ tools.seattlecolleges.edu                                                                                                    |                                                                                                    |
| <ul> <li>Select the Get My Credentials button to</li> <li>← → C          <ul> <li>tools.seattlecolleges.edu/home</li> <li>tools.seattlecolleges.edu/home</li> </ul> </li> </ul>                                                          | o request your Login Name.                                                                                                    |
| SEATTLE<br>COLLEGES<br>Central · North · South                                                                                                    | eges Login Tools                                                                                                    |
| Get My Credentials Reset My Password                                                                                                    | Manage Account Settings                                                                                                    |
| Get My Credential page opens. This form will retrieve your MySeattleColleges login credentials. ctcLink ID (EMPLID): Password: Don't have your ctcLink ID (EMPLID)? Use your SID/Pin to get your MySeattleColleges account info instead. | <ul> <li>4. a. Enter your ctcLink ID (EMPLID) number in the ctcLink ID (EMPLID) box.</li> <li>b. Enter your ctcLink Password in the password box OR you may choose to enter your SID &amp; PIN instead of ctcLink ID (EMPLID) by clicking this link.</li> <li>(TIP &gt; click the eye icon to check the numbers you entered</li> </ul> |
| Cancel Show Credentials                                                                                                    | <ul> <li>c. Check the "I'm not a robot" box for reCAPTCHA te IF a group of pictures appears select the indicated pictures &amp; click the verify button below the picture.</li> <li>d. Click the Show Credentials button.</li> </ul>                                                                                                   |

## The Credentials Success! page opens showing your MySeattleColleges Credentials

| View your<br>• MySeattleColleges username<br>• MySeattleColleges first & last name<br>• ctcLink ID (EMPLID) number<br>• ctcLink first & last name<br>• SID number (old ID)<br>• email address<br>• Office 365 Login<br>Set/Reset Password<br><b>5.</b> To Initialize your Ny<br>your password. Clief                                                                                                    | Campus Computers & WiFi Login<br>USERNAME<br>in: Ginger.Nguyen@seattlecolleges.edu  Email Address & Office 365 Login<br>MySeattleColleges account, you need to set<br>ck the Set/Reset Password button.                                                                                                    |  |
|----------------------------------------------------------------------------------------------------|----------------------------------------------------------------------------------------------------|--|
| Set/Reset Password page opens. You may also Reset My Page Survey of My Page Survey of My Page Survey o | o go directly to Reset Pasword from the Reset My Password sword button at the Tools page window.                                                                                                    |  |
| This form will reset your MySeattleColleges login password.<br>ctcLink ID (EMPLID): CTCLink Password:                                                                                                    | Enter your ctcLink ID (EMPLID) & ctcLink Password. OR you may choose to enter your SID & PIN Instead of your ctcLink ID (EMPLID) & password by clicking this link.                                                                                                    |  |
| your SID/Pin to reset my password instead.       b. Click to View Password Policy, if not displayed.         View Password Policy       Enter your desired password in both boxes.         Desired Password:       They must match & you must follow the requirments shown below.         Desired Password Again:       Passwords must:                                                                                                    |                                                                                                    |  |
| <ul> <li>d. Click the "I'm not a robot" button and take the reCAPTCHA test IF it opens. (see pg.1 &gt; 4.c)</li> <li>e. Click the Reset Password button.</li> </ul>                                                                                                    | <ul> <li>Have at least 8 characters.</li> <li>Have at least 1 upper case character.</li> <li>Have at least 1 lower case character.</li> <li>Have at least 1 special<br/>character.(!@#\$%^&amp;*)</li> <li>Have at least 1 number.</li> <li>NOT include your name, your<br/>username, your initials, or your SID.</li> <li>NOT reuse 4 previous passwords</li> </ul>                                                                                                    |  |
| Cancel Reset Password<br>The Success! page opens confirming you've<br>set your password successfully.<br>- Password expires in 120 days.<br>- It may take up to 10 mins. for password to work.<br>- You can Reset password at MySeattleColleges<br>Login Tools page at "tools.seattlecolleges.edu",<br>before expiry or if you've forgotten or if you wish<br>to change it. (see pg.1, steps 1. & 2.)<br>- Make sure you have your credentials.<br>- Close the window when you are finished.                                                                                                    | Display the source of the source of the s |  |

 SCAN to visit us itservices.seattlecolleges.edu

ITHelp@seattlecolleges.edu